# CeltusTalk

# Anleitung

CeltusTalk ist eine Diskussionsplattform für die Celtus-Tänzer und Eltern und wird für Ankündigungen bezüglich Workshops, Feiseanna usw. benutzt.

Es gibt zwei Möglichkeiten, CeltusTalk zu benutzen:

- 1. Als Mailing List (E-Mail Verteiler)
- 2. Als Online Forum

## CeltusTalk als Mailing List (E-Mail Verteiler)

Dies ist ähnlich zu dem, was wir vor einigen Jahren mit Yahoo Groups hatten. Sobald Ihre E-Mail im System ist, bekommen Sie automatisch jede geschriebene Nachricht per E-Mail. Zum Beispiel:

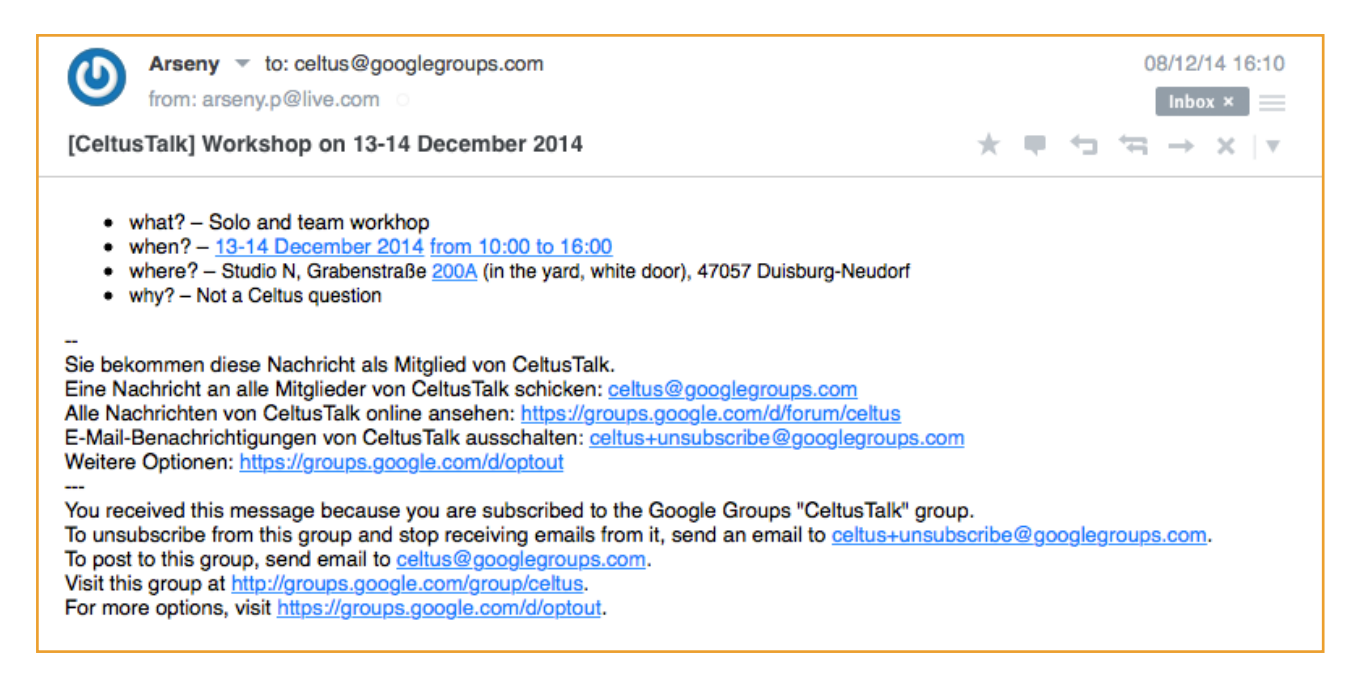

Fall Sie eine Frage oder eine Anmerkung haben, können Sie entweder direkt dem Absender antworten (hier: <u>arseny.p@live.com</u>) oder eine Nachricht an die ganze Schule schreiben (<u>celtus@googlegroups.com</u>).

Um nicht ständig nach alten E-Mails mit Ankündigungen suchen zu müssen, haben Sie (zusätzlich zum Verteiler) die Möglichkeit, alle Nachrichten online in der Übersicht zu sehen, und zwar im CeltusTalk Online Forum.

### CeltusTalk als Online Forum

Es ist das, was wir auf der alten Webseite hatten: eine Webseite mit vielen Diskussions-Threads an einem Ort. Um Zugang zum Online Forum zu bekommen, benötigen Sie ein Google-Konto mit derselben E-Mail-Adresse wie die, die Sie uns für die Mailing List mitgeteilt haben.

### Google-Konto erstellen

Gehen Sie zu <u>https://accounts.google.com/signup?hl=de</u> und füllen Sie das Formular aus. Die E-Mail, die Sie hier benutzen, muss der uns mitgeteilten Mailing List E-Mail übereinstimmen.

Tipp 1: Klicken Sie auf "Ich möchte lieber meine aktuelle E-Mail-Adresse verwenden", falls Ihre Mailing List E-Mail nicht von Gmail ist.

Tipp 2: Das Telefonnummer-Feld ist KEIN Pflichtfeld.Folgen Sie den Anleitungen Google. Sie bekommen eine Bestätigung der Google-Konto-Erstellung.

Mit einem Google-Konto können Sie sich auf der CeltusTalk Webseite mithilfe Ihrer Google-Konto Zugangsdaten einloggen. Es sollte ähnlich aussehen wie hier:

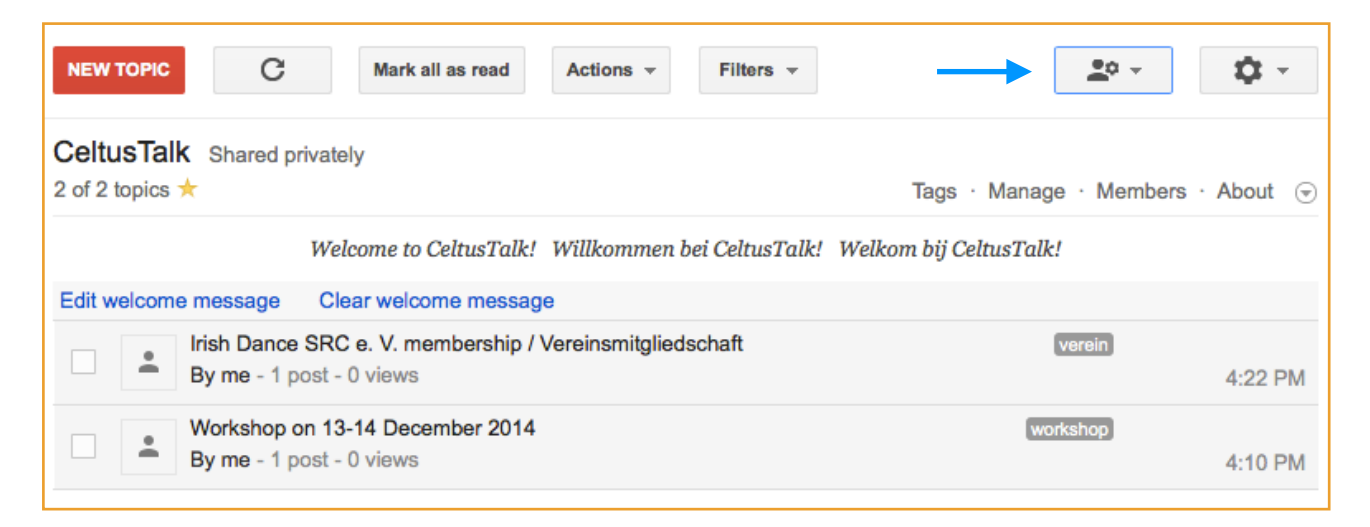

Das Lesen und Schreiben von Nachrichten ist relativ intuitiv und wird hier nicht ausführlicher erklärt. Falls Sie Fragen haben sollten, schreiben Sie mir an <u>arseny.p@live.com</u>

**Ein letzter Tipp**: Falls Sie die Sprache ändern möchten (z.B. auf Deutsch oder Niederländisch), öffnen Sie <u>https://groups.google.com/forum/?hl=en#!forum/celtus</u> in Ihrem Browser, klicken Sie auf den großen Button in der rechten oberen Ecke ("My Settings", s. Bild oben), dann "Change Display Language". Wählen Sie Ihre Sprache, setzen Sie einen Haken bei "Always use this language" und klicken Sie auf "Save".